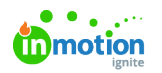

## Release Notes - May 2022

Published on 06/21/2022

## View and restore deleted assets

Users who are authorized to delete assets now have the opportunity to view the deleted assets and restore them if needed. The deleted assets list can be found in the settings and the deleted assets.

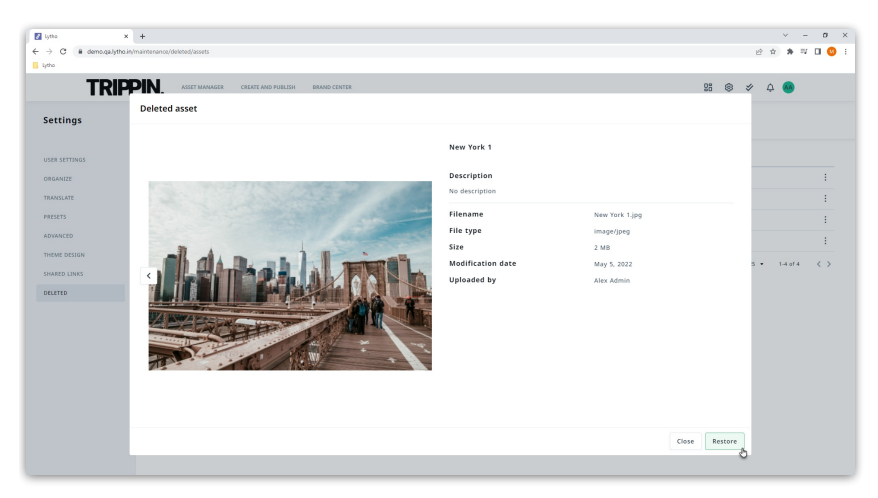

## Extra columns and sorting options in the asset list view

We've added publishing start and end date and visibility start and end date to the list view of assets. By introducing these new columns you can now sort your assets more easily by start or expiration date.

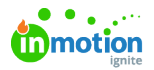

| 8 Lytho | × +                                 |                                       |                    |                  |                       |                  |                                                                             | ~ - ø ×       |
|---------|-------------------------------------|---------------------------------------|--------------------|------------------|-----------------------|------------------|-----------------------------------------------------------------------------|---------------|
| ← → C   | demo.qa.lytho.in/dam/assets/search  |                                       |                    |                  |                       |                  |                                                                             | 🖻 🖈 🛊 🗊 🚺 🚳 i |
| Lytho   |                                     |                                       |                    |                  |                       |                  |                                                                             |               |
|         | TRIPPIN. ASSET MANAGEF              | R CREATE AND PUBLISH BRAND CENTER     |                    |                  |                       |                  | 88 @ \$                                                                     | · 🗘 🗛         |
|         | 음 All - ① Collections 🔊 Waiting roo | Q Search Assets                       |                    |                  |                       |                  | <b>A</b>                                                                    | ⊕ Upload ■    |
|         | 🗅 Geographic location 👻 🗅 Sports 💌  | 🗅 Large tag group menu 👻              |                    |                  |                       |                  |                                                                             |               |
|         | Filters 198 asset(s) Trippin        | Trip Cities Culture Houses            | Buildings Arc      | hitecture Da     | y Europe Ja           | span 😒           | Ⅲ                                                                           |               |
|         | Name                                | Tags                                  | Visible start date | Visible end date | ↓† Publish start date | Publish end date | File type                                                                   |               |
|         | New York 10                         | North-America Trippin Cities +3       | Jan 1, 2022        | Sep 30, 2022     | Jan 1, 2022           | Dec 31, 2022     | image/jpeg                                                                  | 1             |
|         | Times Square                        | North-America Trippin Cities +3       |                    |                  | Jan 1, 2022           | Dec 31, 2022     | image/jpeg                                                                  | :             |
|         | Brandon_reg_it                      |                                       | Mar 4, 2022        |                  |                       |                  | application/x-font-otf                                                      | :             |
|         | Quitclaim2                          | Quitclaim                             | Mar 4, 2022        |                  |                       | Oct 1, 2022      | application/vnd.openxmlformats-<br>officedocument.wordprocessingml.document | :             |
|         | Arche de triumph Night              | Culture Cities Trip Trippin Europe +3 |                    |                  |                       | Oct 1, 2022      | image/jpeg                                                                  | ÷             |
|         | General Quitclaim Skiing Pictur     | Ski Snowboard                         | Apr 1, 2022        | Aug 7, 2022      |                       |                  | application/pdf                                                             | :             |
|         | Roadtrippin Rood                    | Logo Road Trippin                     | Apr 1, 2022        | Aug 7, 2022      | -                     |                  | image/png                                                                   | :             |
|         | Boarding Blauw                      | Logo BOARDIN                          |                    |                  |                       |                  | image/png                                                                   | ÷             |
|         | Iapanes restaurant                  | Culture Trippin South-East Asia +4    |                    | -                | -                     | -                | image/jpeg                                                                  | 1             |
|         | Japan tratitionel                   | Culture Cities Trip Trippin +4        |                    |                  |                       |                  | image/jpeg                                                                  | :             |
|         | kyoto Food                          | Culture Trippin South-East Asia +4    |                    | -                |                       |                  | image/jpeg                                                                  | :             |
|         | Iapanese lanterns                   | Culture Buildings Trippin +3          |                    |                  |                       |                  | image/jpeg                                                                  | :             |
|         |                                     |                                       |                    |                  |                       |                  |                                                                             |               |

## Advanced settings for home page customization

A couple of extra options have been introduced to make your DAM home page more*on brand.* You can change the background color and the color of the text. But be careful when changing these values as these settings affect all the users and there is no integrated accessibility check.

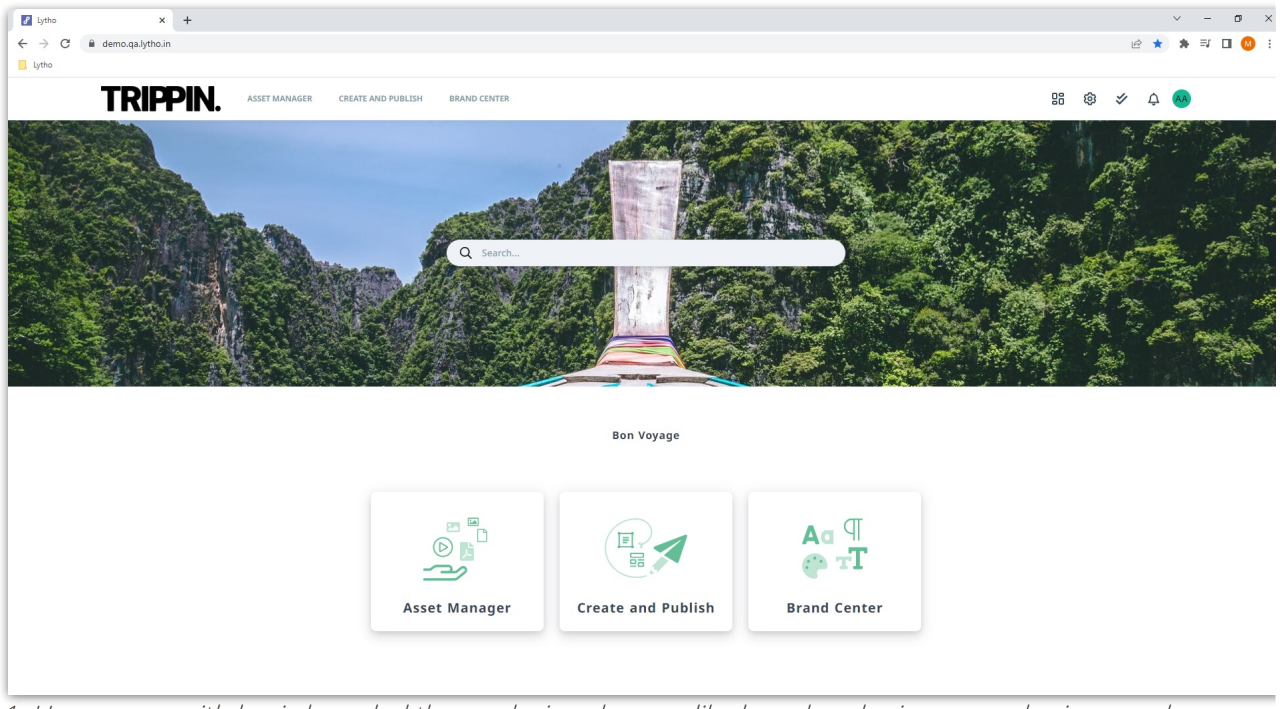

1. Home page with basic branded theme design changes like logo, header image, and primary color.

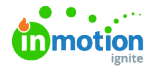

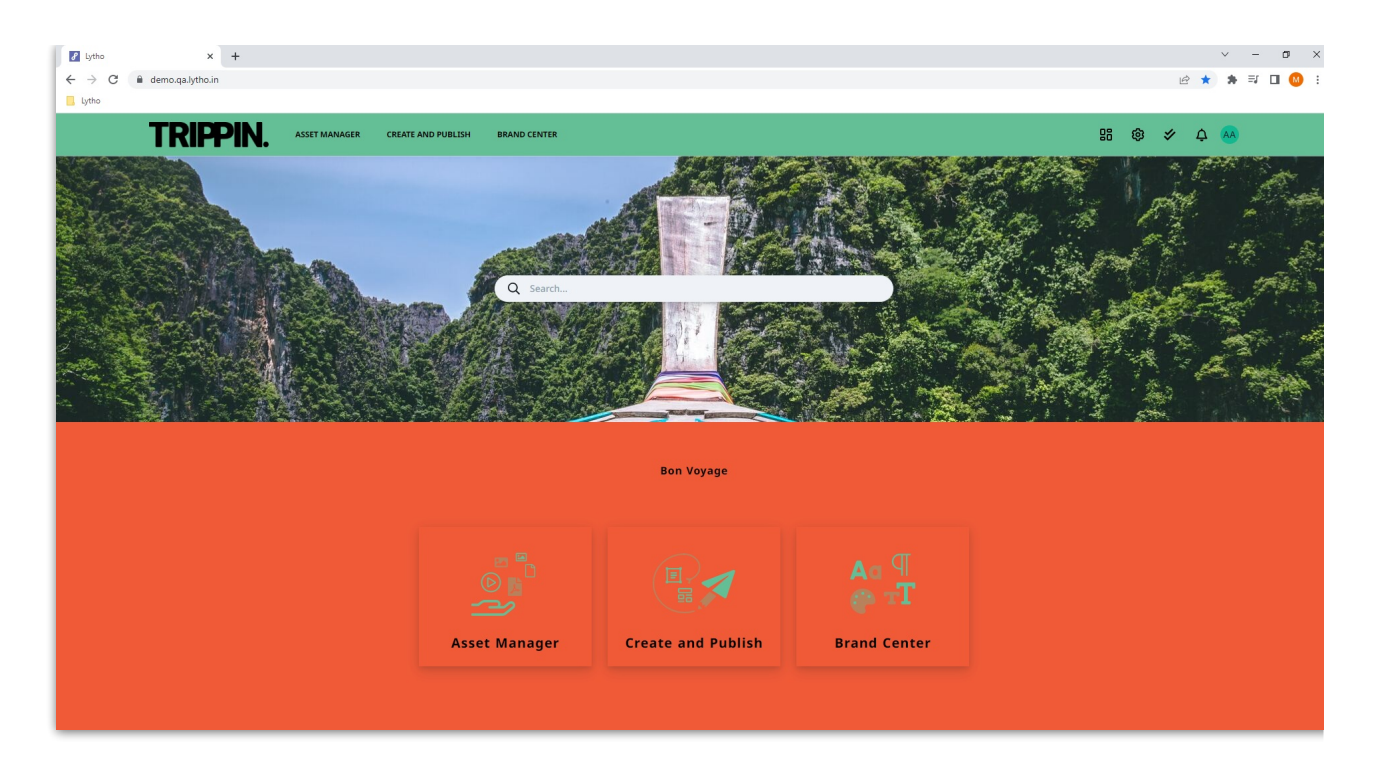

2. Home page where advanced design settings, such as custom background and text colors, are applied.

| 🖌 Lytho 🗙                                               | +                                                                                                    | v – в х          |  |  |  |  |
|---------------------------------------------------------|----------------------------------------------------------------------------------------------------|------------------|--|--|--|--|
| $\leftrightarrow$ $\rightarrow$ C $($ demo.qa.lytho.in/ | aintenance/styles/homepage                                                                                                    | 년 🅁 🔅 🎫 🛛 🥨 :    |  |  |  |  |
| 📙 Lytho                                                 |                                                                                                    |                  |  |  |  |  |
| Settings                                                | ☆ Logos 😳 Brand Colors → Login screen 🎧 Homepage                                                                                                    |                  |  |  |  |  |
| -                                                       |                                                                                                    |                  |  |  |  |  |
| USER SETTINGS                                           |                                                                                                    | PREVIEW HOMEPAGE |  |  |  |  |
| OPGANIZE                                                |                                                                                                    |                  |  |  |  |  |
| TRANSLATE                                               | Homepage Text                                                                                                    | Bon Voyage       |  |  |  |  |
| PRESERVE                                                |                                                                                                    |                  |  |  |  |  |
| PRESEIS                                                 | Homepage Background image                                                                                                    | Reset Upload     |  |  |  |  |
| ADVANCED                                                | Asset manager shortcut image                                                                                                    | Reset Upload     |  |  |  |  |
| THEME DESIGN                                            |                                                                                                    |                  |  |  |  |  |
| SHARED LINKS                                            | Create & publish shortcut image                                                                                                    | keset Upload     |  |  |  |  |
| DELETED                                                 | Brand center shortcut image                                                                                                    | Reset Upload     |  |  |  |  |
|                                                         | Advanced theme settings                                                                                                    |                  |  |  |  |  |
|                                                         | Please be careful when using. Lytho does not validate the usability of these values. Make sure the values you select are still readable and understandable by your end user. |                  |  |  |  |  |
|                                                         |                                                                                                    | -                |  |  |  |  |
|                                                         | Background color                                                                                                    |                  |  |  |  |  |
|                                                         | Text color                                                                                                    |                  |  |  |  |  |
|                                                         | Navigation background color                                                                                                    |                  |  |  |  |  |
|                                                         | Novienties tout color                                                                                                    |                  |  |  |  |  |
|                                                         | Navigation text color                                                                                                    |                  |  |  |  |  |
|                                                         | Tile border radius                                                                                                    |                  |  |  |  |  |
|                                                         |                                                                                                    | _                |  |  |  |  |

3. Advanced theme settings for image 2.

Reach out to your customer success manager to get to know more about the customization options of the home page